### بنام خدا

## راهنمای دریافت نسخه های الکترونیکی ثبت شده توسط پزشک معالج برای بیمه شده

 ۱. به سامانه بیمه تامین اجتماعی مراجعه نمایید.
اگر قبلا ثبت نام نموده اید، گزینه ورود به سامانه را انتخاب و در غیر اینصورت مراحل ثبت نام را انجام دهید.

#### https://eservices.tamin.ir/view/#/main

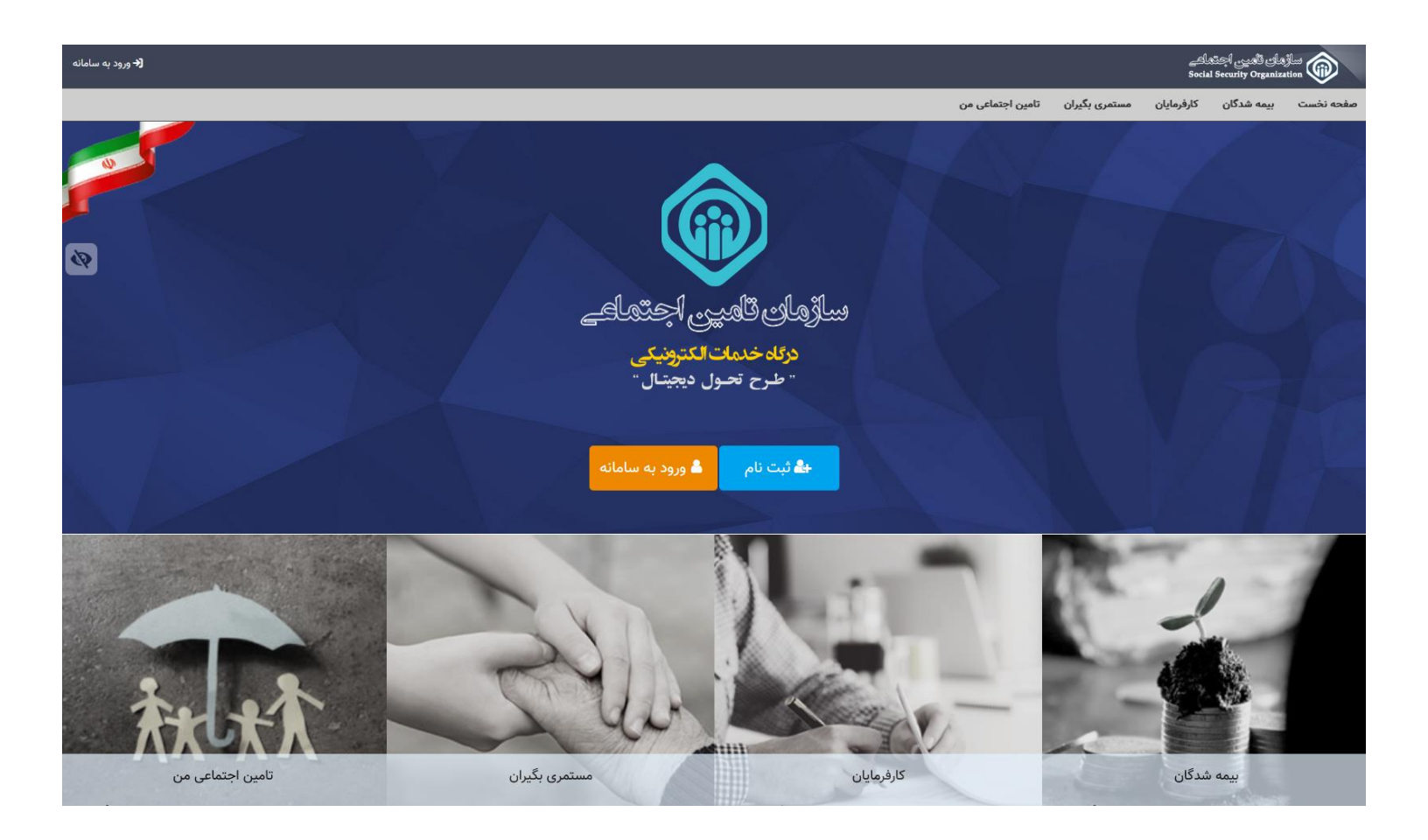

١

## ۲. با استفاده از نام کاربری و کلمه عبور خود، وارد سامانه شوید.

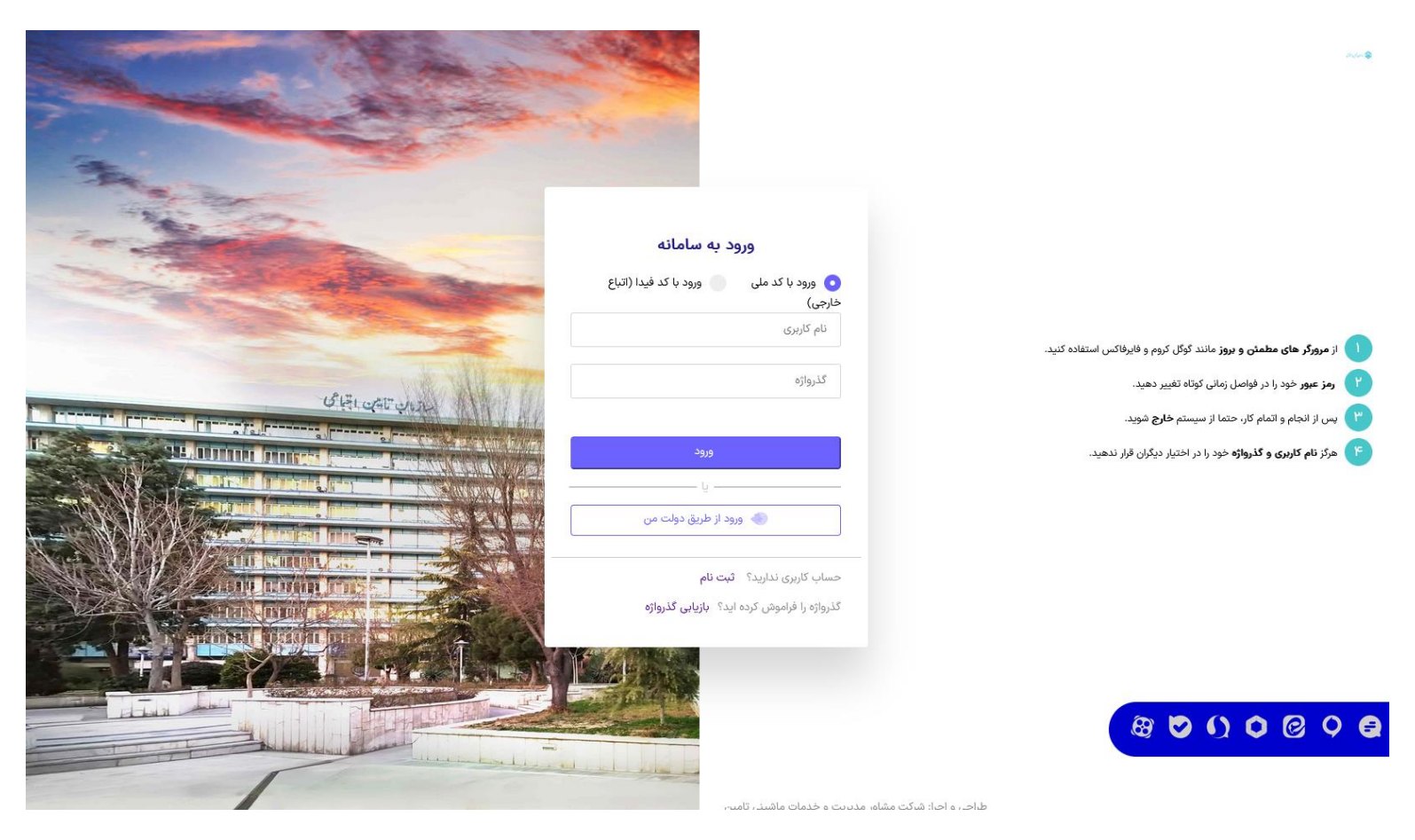

۳. از موارد بالای صفحه گزینه "بیمه شدگان" را انتخاب و سپس از موارد نمایش داده شده، گزینه "خدمات سلامت الكترونيك" و بعد "نسخ الكترونيك من" را انتخاب نماييد.

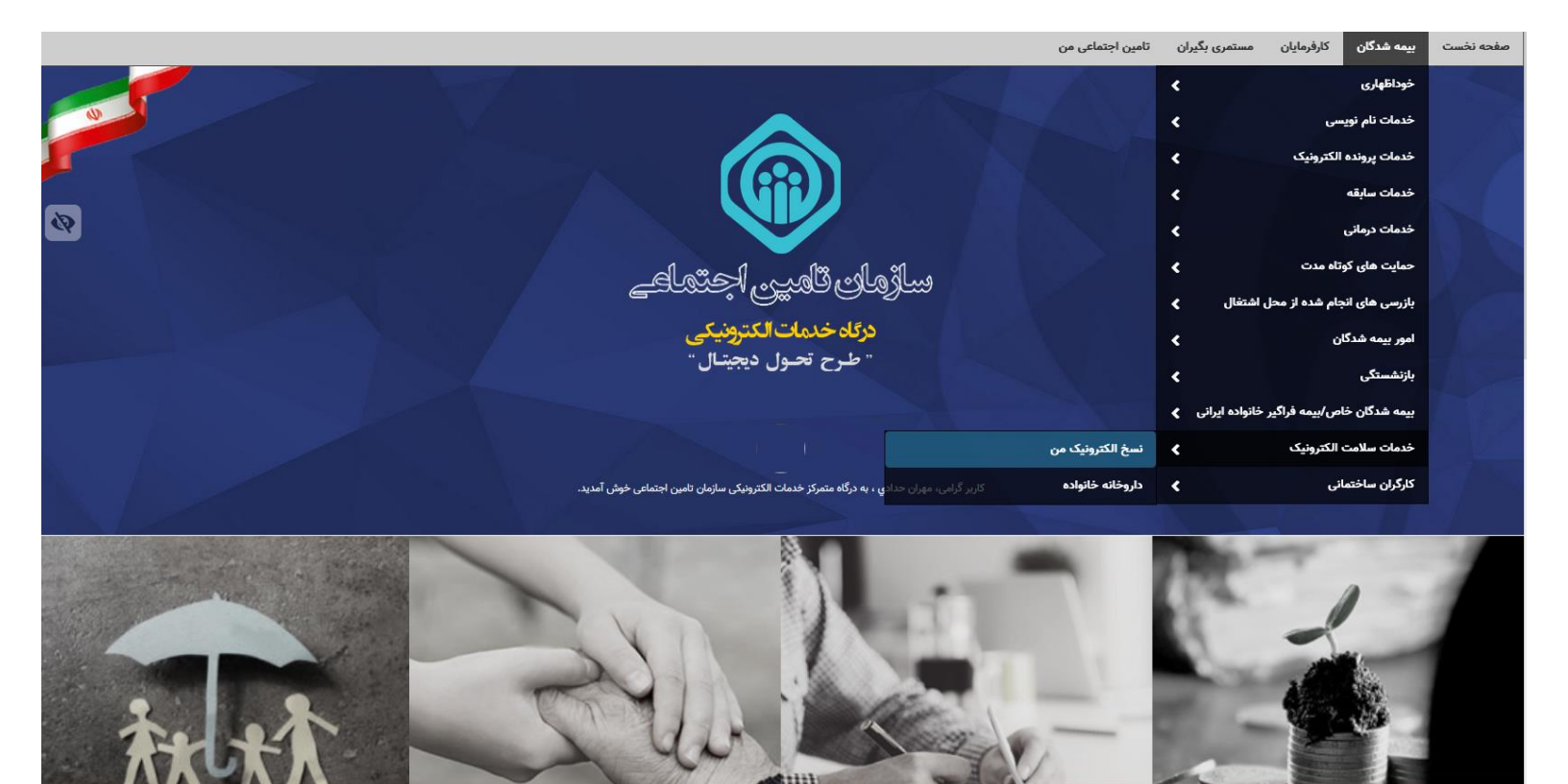

كارفرمايان

بیمه شدگان

مستمری بگیران

تامین اجتماعی من

<sup>۴</sup>. در مرحله بعدی می توانید با انتخاب کد ملی بیمه شده اصلی یا افراد تحت تکفل در بیمه تامین اجتماعی، فرد مد نظر را انتخاب نمایید. همچنین نوع نسخه را از موارد نمایش داده شده انتخاب و بازه زمانی مورد درخواست جهت استعلام را انتخاب نمایید. سپس گزینه جستجو را انتخاب تا موارد ثبت شده دربازه زمانی درج شده نمایش داده شود.

|               |                                                        |                |                 | تامین اجتماعی من    | مستمری بگیران         | كارفرمايان           | بیمه شدگان         | صفحه نخست       |
|---------------|--------------------------------------------------------|----------------|-----------------|---------------------|-----------------------|----------------------|--------------------|-----------------|
|               |                                                        |                |                 |                     |                       |                      | e                  | نسخ الکترونیک م |
|               |                                                        |                |                 |                     |                       |                      |                    |                 |
|               |                                                        |                |                 |                     |                       |                      |                    | جستجو           |
|               |                                                        |                |                 |                     |                       | ۱۸ سال               | افراد تحت تكفل زير | بیمه شده اصلی و |
| B             |                                                        |                |                 | <ul><li>✓</li></ul> |                       |                      |                    |                 |
|               | تاريخ نسخه تا *                                        |                | تاريخ نسخه از * |                     |                       |                      |                    | نوع نسخه *      |
| <b>#</b>      |                                                        |                |                 | <b>~</b>            |                       |                      |                    |                 |
|               |                                                        |                |                 |                     |                       |                      |                    | دارو            |
|               |                                                        |                |                 |                     |                       |                      |                    | پاراكلينيک      |
|               |                                                        |                | _               |                     |                       |                      |                    | ويزيت           |
|               |                                                        |                |                 |                     |                       |                      |                    | خدمات پزشکی     |
| ى جزئيات نسخە | محل ویزیت توضیحات کد رهگیرو                            | خه تاريخ ويزيت | یک نوع نس       | تخصص پزش            | نام پزشک              | شکی                  | کد نظام پز         | رديف            |
|               |                                                        |                |                 |                     |                       | دارد                 | ای نمایش وجود ند   | اطلاعاتی بر     |
|               |                                                        |                |                 |                     |                       |                      |                    |                 |
|               |                                                        |                |                 |                     |                       |                      |                    |                 |
|               | همکاران سازمان :                                       |                |                 |                     |                       | بات تماس             | اطلاع              |                 |
|               | پنل مخصوص همکاران سازمان تامین اجتماعی<br>BYE Spruipes |                |                 | 1607950090          | دی، پلاک ۳۴۵ کدپستی ۱ | ی: تهران، خیابان آزا | ىشار               |                 |
|               | دستگاههای دولتی و رسمی :                               |                |                 |                     |                       | ۶۴۵۰۱ : ر            | تلفن               |                 |
|               | پنل مخصوص دستگاههای دولتی و مرجع استعلامات رسمی        |                |                 |                     | www.tami              | سایت سازمان : in.ir  |                    |                 |
|               | Doing Business                                         |                |                 |                     | info@tamin.ir :       | ی پست الکترونیکی     | ىشار               |                 |
|               | تامین اجتماعی را دنبال کنید :                          |                |                 |                     |                       |                      |                    |                 |
|               |                                                        |                |                 |                     |                       |                      |                    |                 |

. تمامی نسخ الکترونیکی درج شده در بازهی زمانی مد نظر نمایش داده خواهد شد.
جهت دریافت دستور پزشک، از قسمت سمت چپ گزینه "عملیات" را انتخاب و سپس "چاپ نسخه" را انتخاب نمایید.

|                          |                                                                    |         |                     |                                      |             |                               | تامین اجتماعی من     | مستمری بگیران               | ن كارفرمايان         | ، بیمه شدگار       | صفحه نخست     |
|--------------------------|--------------------------------------------------------------------|---------|---------------------|--------------------------------------|-------------|-------------------------------|----------------------|-----------------------------|----------------------|--------------------|---------------|
|                          |                                                                    |         |                     |                                      |             |                               |                      |                             |                      | ت من               | نسخ الكترونيك |
|                          |                                                                    |         |                     |                                      |             |                               |                      |                             |                      |                    |               |
|                          |                                                                    |         |                     |                                      |             |                               |                      |                             |                      |                    | جسنجو         |
|                          |                                                                    |         |                     |                                      |             |                               |                      |                             | زیر ۱۸ سال           | ی و افراد تحت تکفل | بیمه شده اصل  |
| ~                        |                                                                    |         |                     |                                      |             |                               | •                    |                             |                      |                    |               |
|                          |                                                                    |         | ریخ نسخه تا *       | تار<br><b>40</b> کار                 |             | تاریخ نسخه از *               |                      |                             |                      |                    | نوع نسخه *    |
| Π.οι./οω/11              |                                                                    |         |                     |                                      |             |                               | •                    |                             |                      |                    | دارو          |
|                          |                                                                    |         |                     |                                      |             |                               |                      |                             |                      | پاک کردن فرم       | جستجو         |
|                          |                                                                    |         |                     |                                      |             |                               |                      |                             |                      |                    | ليست          |
|                          |                                                                    |         |                     |                                      |             |                               |                      |                             |                      |                    |               |
| جزئيات نسخه              | کد رهگیری                                                          | توضيحات | محل ويزيت           | تاريخ ويزيت                          | نوع نسخه    |                               | تخصص پزشک            | م پزشک                      | ե                    | کد نظام پزشکی      | رديف          |
| عمليات 🗸                 | 6555                                                               |         | مطب                 | الاده))))ه                           | دارويي      |                               | دكتراي حرفه اي پزشكي | نمد كريمي                   | 20                   | ****               | 1             |
| جزئيات نسخه              | 11004                                                              |         | مطب                 | 16021126                             | دارويي      |                               | تخصص جراحي كليه      | بد امين ميرصادقي            | سي                   | 00001KV0K          | ۲             |
| عمليات 🗸                 | 10000                                                              |         | مطب                 | ۱۴۰۲۱۲۱۵                             | دارويي      |                               | تخصص جراحي كليه      | بد امين ميرصادقي            | سي                   | 00001XV0XE         | ٣             |
|                          |                                                                    |         |                     |                                      |             |                               |                      |                             |                      |                    |               |
|                          |                                                                    |         |                     | همکاران سازمان :                     |             |                               |                      |                             | للاعات تماس          | اط                 |               |
|                          |                                                                    |         | ازمان تامین اجتماعی | پنل مخصوص همکاران سا<br>BYE Services |             |                               | ነዮልህዓ۶ልልና            | ، آزادی، پلاک ۳۴۵ کدپستی ۹۵ | نشانی: تهران، خیابان |                    |               |
| دستگاههای دولتی و رسمی : |                                                                    |         |                     |                                      | تلقن : ۱۹۵۶ |                               |                      |                             |                      |                    |               |
|                          | پنل مخصومی دستگاههای دولتی و مرجع استعلامات رسمی<br>Doing Businees |         |                     |                                      |             | وب سایت سازمان : www.tamin.ir |                      |                             |                      |                    |               |
|                          |                                                                    |         |                     | e ong addiness                       |             |                               |                      | ىى : info@tamin.ir          | نشانی پست الکترونیک  |                    |               |
|                          |                                                                    |         | ال کنید :           | تامین اجتماعی را دنبا                |             |                               |                      |                             |                      |                    |               |
| <b>P</b>                 |                                                                    |         |                     |                                      |             |                               |                      |                             |                      |                    |               |

# ۶. فایل PDF دستور پزشک را دریافت نمایید.

| ریخ صدور : ۱۴۰۲/۰۵/۱۳           | فه الكترونيك                                                                      | سامانه نسخ  | سازمان تامين اجتماعي | 📦 بازمان تاین اجتاعی  |                                         |  |
|---------------------------------|-----------------------------------------------------------------------------------|-------------|----------------------|-----------------------|-----------------------------------------|--|
| ت نسخه : ۱۴۰۱/۱۱/۱۰             | تاريخ ئې                                                                          |             |                      | T911FT9T9             | شناسه يكتا : ۴                          |  |
| دکترای حرفه ای<br>بزشکی         | دکترای حرفه ای<br>ک : محمد کریمی شماره نظام پزشکی : ۱۷۳۳۳۲ · · · · · تخصص : پزشکی |             |                      |                       |                                         |  |
| ع سند : نسخه دارو<br>د رهگیری : | :<br>S                                                                            |             |                      | مار :                 | نام و نام خانوادگی بی<br>کد ملی بیمار : |  |
| طريقه مصرف                      | زمان مصرف                                                                         | مقادير مصرف | تعداد                | عنوان دارو            | رديف                                    |  |
|                                 | ماهی یک بار                                                                       | طبق دستور-  | ۲.                   | VITAMIN D3 ORAL 50000 | N                                       |  |

مهر و امضا پزشک :

توضيحات : null